## CLICK ON A+ Grading

| D        | PowerTeacher Pro                                 |          | ► 1(A) SCIE              | NCE 8TH GRAD        | E - 21-22      |             | +             | 🌲 🤉 🎆       |   |  |
|----------|--------------------------------------------------|----------|--------------------------|---------------------|----------------|-------------|---------------|-------------|---|--|
| Class    | Assignments                                      | <b>~</b> |                          |                     |                |             |               | 🍄 S1 🗸      |   |  |
| ٨٠       | Assignment List Calculation: Standards Weighting |          |                          |                     |                |             |               | Show More   |   |  |
| A        |                                                  |          | Grade:                   |                     |                |             |               |             |   |  |
| Grading  | Scoresheet                                       |          |                          |                     |                | ASSIGNMENTS |               |             |   |  |
|          |                                                  | S1       | CITIZENSHIP              | ABSENCES            | TARDIES        |             | <b>I</b> LATE |             |   |  |
| J.L      |                                                  |          |                          | 7                   |                |             | -             | -           |   |  |
| tudents  | Categories                                       |          |                          | 1                   |                | -           |               | -           |   |  |
|          |                                                  |          |                          | 12                  |                |             | -             | -           |   |  |
|          |                                                  |          |                          |                     |                |             | -             |             |   |  |
| Progress | Grades                                           |          |                          | 6                   | -              | -           | -             | -           |   |  |
|          | Standards                                        |          |                          | 7                   |                |             | -             |             |   |  |
|          |                                                  |          |                          | 1                   |                |             | -             | -           |   |  |
| Reports  |                                                  |          |                          | 8                   |                |             | -             |             |   |  |
|          |                                                  |          |                          | 7                   |                |             | -             | -           |   |  |
| -        | Traditional                                      |          |                          | 4                   |                | -           | -             | -           |   |  |
|          |                                                  |          |                          | 2                   |                |             | -             | -           |   |  |
| Apps     | Comment Verification                             |          |                          |                     |                |             | -             |             |   |  |
|          |                                                  |          |                          | 1                   |                |             |               | -           |   |  |
|          | Category Totals                                  |          |                          | 9                   |                |             |               |             |   |  |
|          |                                                  |          |                          | 1                   |                | -           | -             | -           |   |  |
|          |                                                  | -        |                          | F                   |                | -           | -             | -           | • |  |
|          | All Poporting Tormo                              | ▼        | eet.google.com is sharir | ng your screen. Sto | p sharing Hide |             | Final Grade   | Status Save |   |  |

(

## Click on Traditional

| )<br>1  | PowerTeacher Pro     |                     | ► 1(A) SCIE           | ENCE 8TH GRADI | E - 21-22 |             | +         | <b>.</b> ?   |   |
|---------|----------------------|---------------------|-----------------------|----------------|-----------|-------------|-----------|--------------|---|
|         | Assignments          | ~                   |                       |                |           |             |           | <b>\$</b> S1 | ~ |
|         | Assignment List      |                     | Calculation: Standard | s Weighting    |           |             |           | Show More    |   |
| Ar      |                      | Grade:              |                       |                |           |             |           |              |   |
| irading | Scoresheet           |                     |                       | ATTENDANCE     |           |             |           |              |   |
|         |                      | S1                  | CITIZENSHIP           | ABSENCES       | TARDIES   |             | LATE      |              |   |
| 52      |                      | P                   |                       | 7              | -         | -           | -         |              |   |
| tudents | Categories           |                     |                       | 1              |           |             | -         | -            |   |
|         | 3                    |                     |                       | 12             |           |             |           |              |   |
| -1      |                      |                     |                       |                |           |             | -         |              |   |
| rogress | Grades               |                     |                       | 6              |           |             | -         | -            |   |
|         |                      |                     |                       | 7              | -         |             | -         |              |   |
|         | Standards            |                     |                       | 1              | -         | -           | -         | -            |   |
| eports  |                      |                     |                       | 8              |           |             |           | <u></u> :    |   |
|         |                      |                     |                       | 7              |           |             | -         | -            |   |
| -       | <u>Traditional</u>   |                     |                       | 4              | -         |             | -         |              |   |
| *       |                      |                     |                       | 2              |           | -           | -         | -            |   |
| ettings | Comment Verification |                     |                       |                |           |             | -         |              |   |
|         |                      |                     |                       | 1              |           |             | -         | -            |   |
|         | ·                    |                     |                       | 9              | 1         |             | -         |              |   |
| Apps    | Category Totals      | -                   |                       | 1              |           | -           | -         | -            |   |
|         | <b>.</b>             | -                   |                       | E              |           |             |           |              | - |
|         | All Deporting Terms  | All Reporting Torme |                       |                |           | Final Grade | Status Sa | ave          |   |

## Double click on ESL Student's final grade.

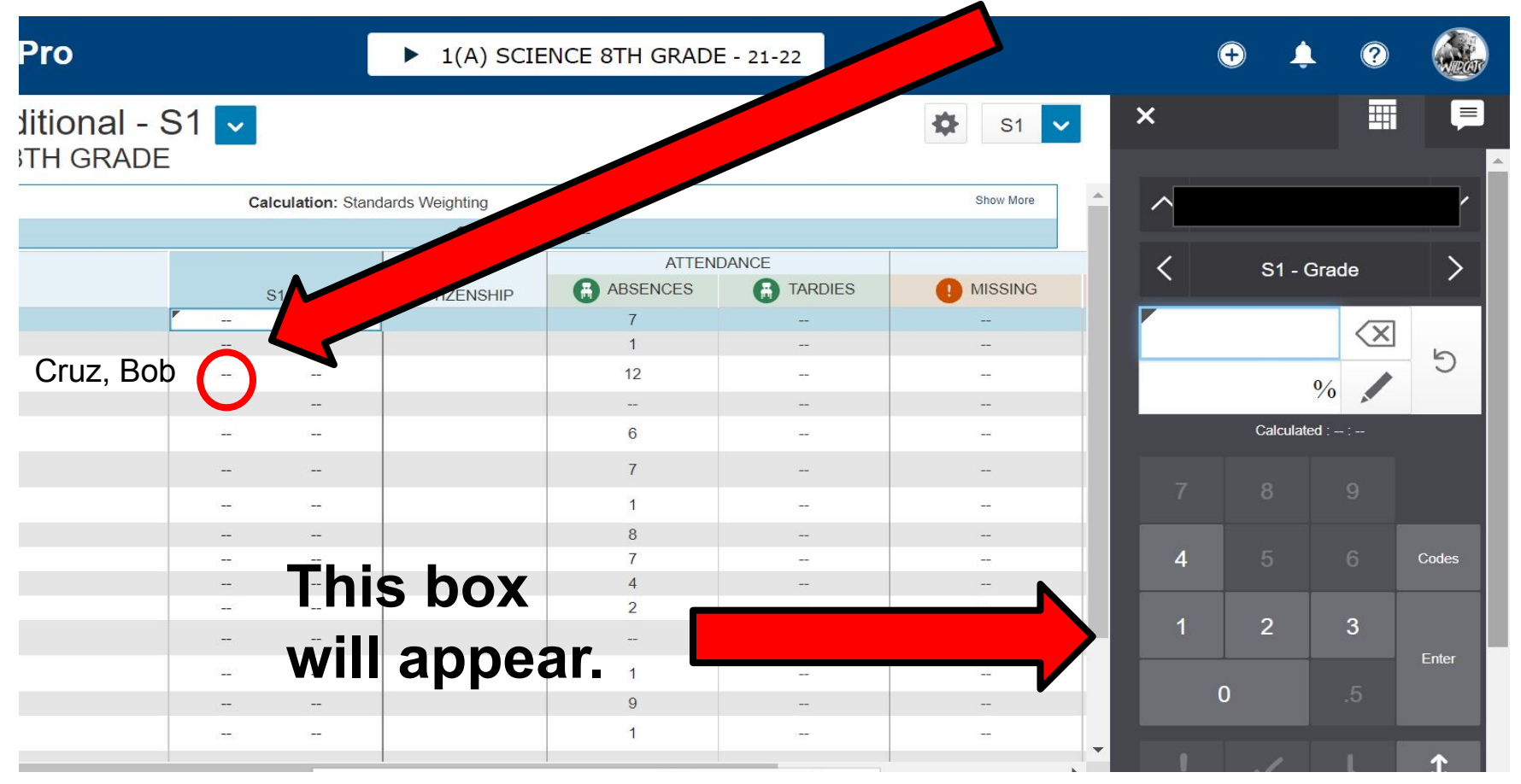

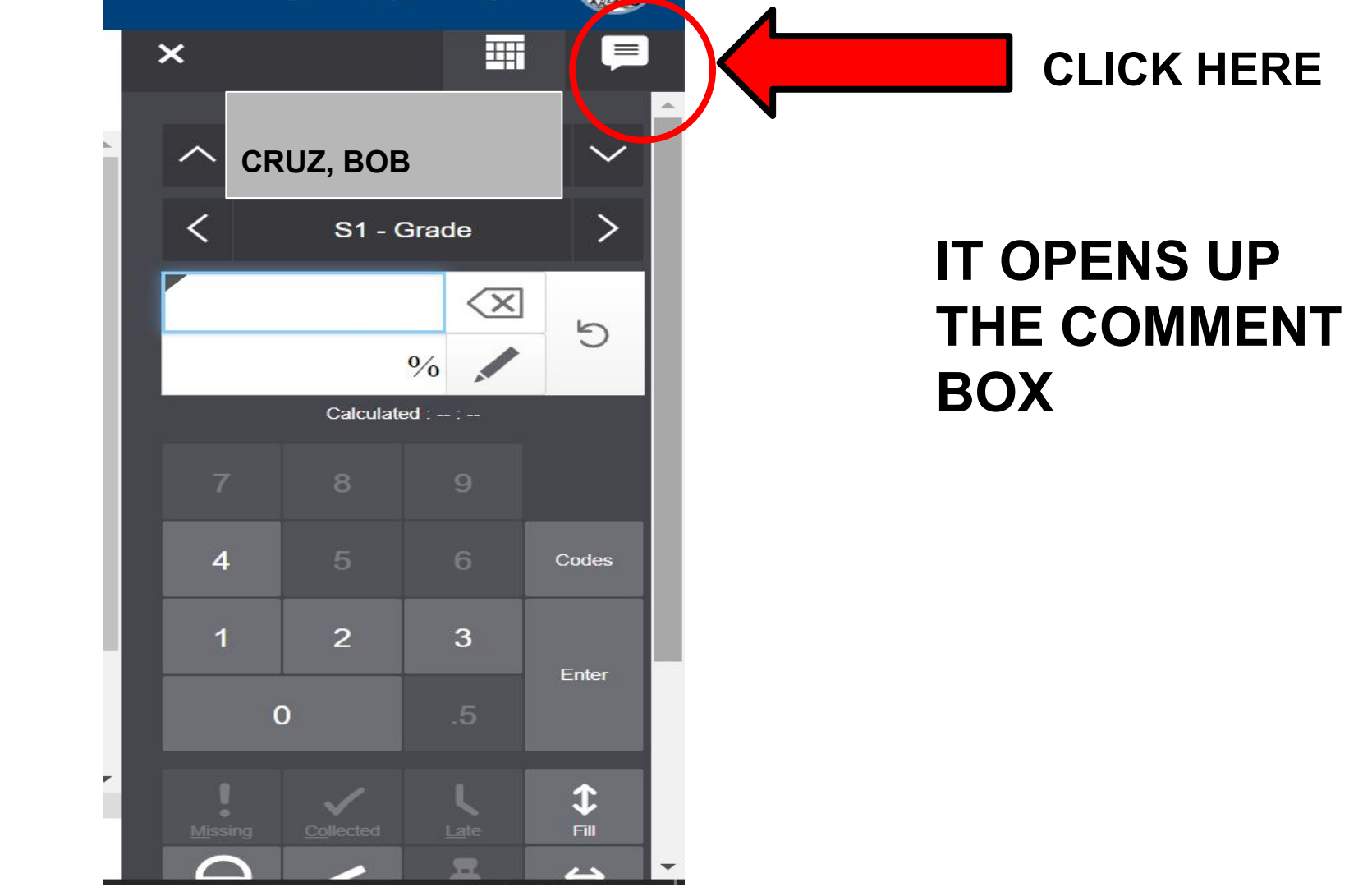

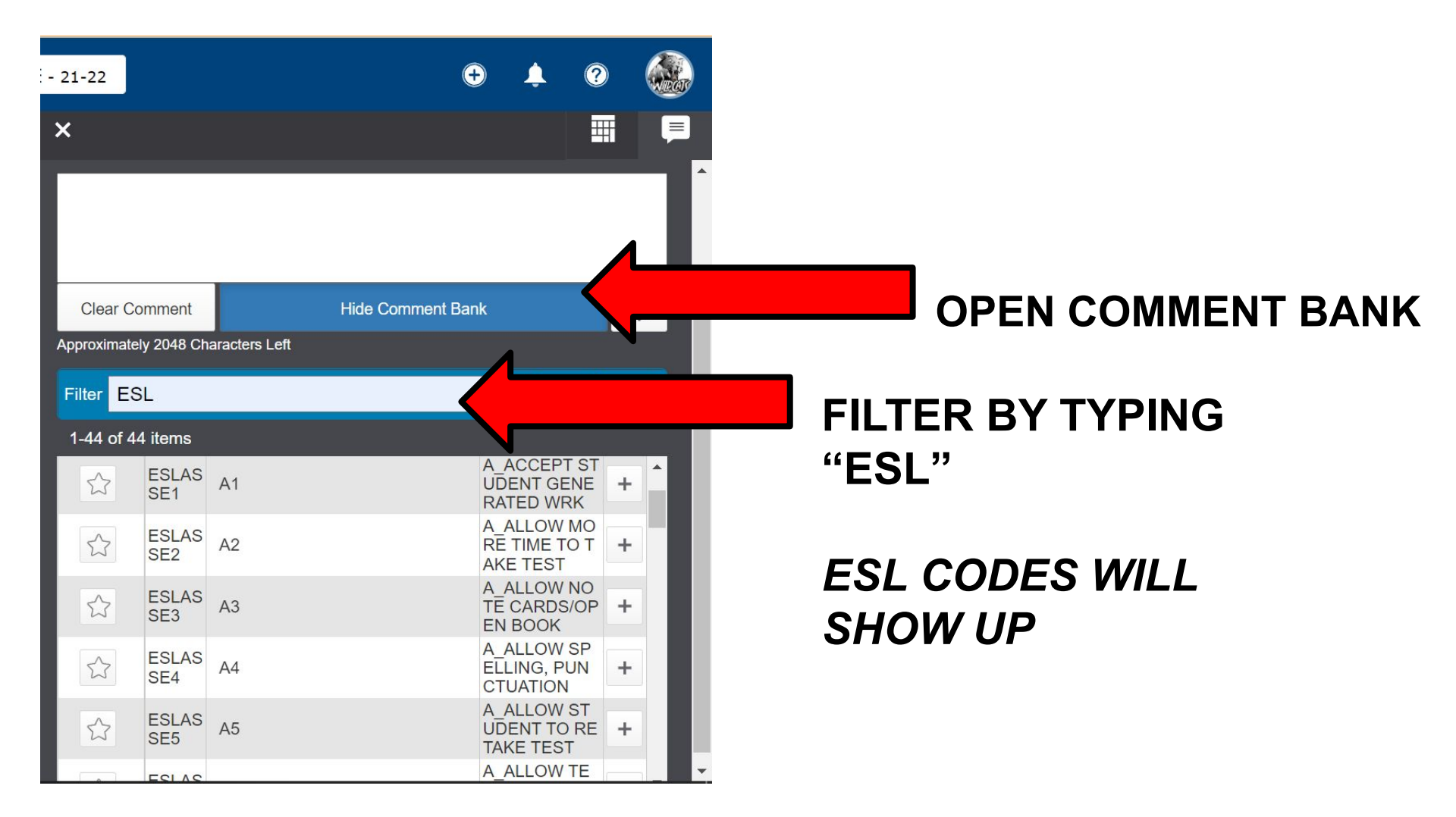

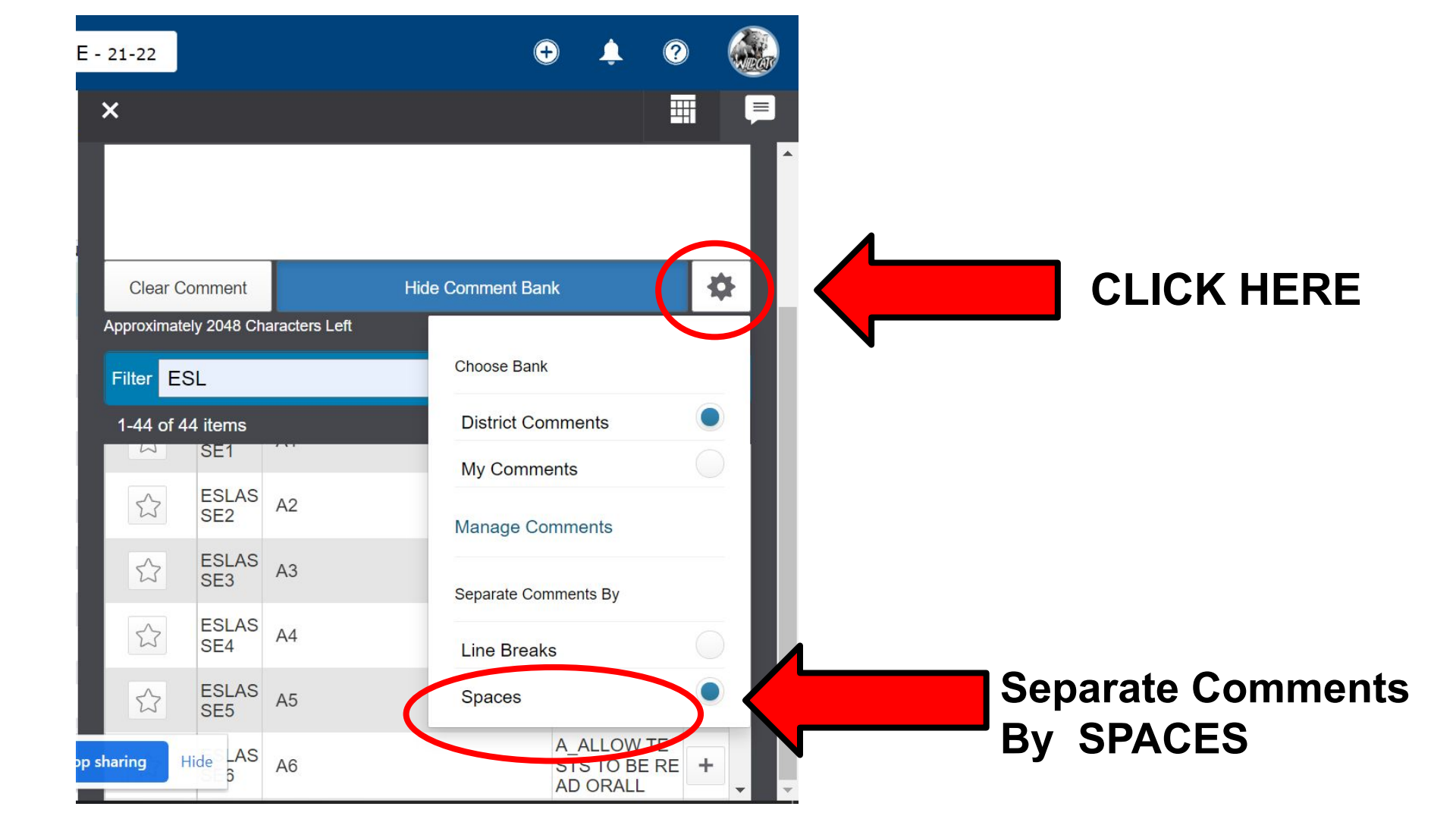

| - 21-22     |              |               |            | +                | 4                           | ?                  |     |
|-------------|--------------|---------------|------------|------------------|-----------------------------|--------------------|-----|
| ×           |              |               |            |                  |                             |                    | F   |
|             |              |               |            |                  |                             |                    |     |
| Clear C     | omment       |               | Hide Comit |                  |                             |                    |     |
| Approximate | ely 2048 Ch  | aracters Left |            |                  |                             |                    |     |
| Filter E    | SL           |               |            |                  |                             | Ар                 | ply |
| 1-44 of 4   | 4 items      |               |            | V.               | 2                           |                    |     |
|             | ESLAS<br>SE1 | A1            |            | A_A<br>UD<br>RA  | ACCEPT<br>ENT GE<br>TED WF  | TSZ<br>ENE +<br>RK |     |
|             | ESLAS<br>SE2 | A2            |            | A_A<br>RE<br>AKI | ALLOW<br>TIME T<br>E TEST   | мо<br>от <b>+</b>  |     |
|             | ESLAS<br>SE3 | A3            |            | A_A<br>TE<br>EN  | ALLOW<br>CARDS<br>BOOK      | NO<br>/OP +        |     |
|             | ESLAS<br>SE4 | A4            |            | A_A<br>ELL<br>CT | ALLOW<br>LING, PU<br>UATION | SP<br>JN +         |     |
| ☆           | ESLAS<br>SE5 | A5            |            |                  | ALLOW<br>ENT TO<br>KE TEST  | ST<br>RE +         |     |
|             | ESLAS        |               |            | A_A              | ALLOW                       | TE                 |     |

CLICK ON THE PLUS SIGN THAT YOU ARE PROVIDING FOR YOUR ESL STUDENT.

IT WILL APPEAR ON THE COMMENT BOX .

YOU MAY ALSO TYPE IN YOUR CODES IN THE COMMENT BOX.

SAVE